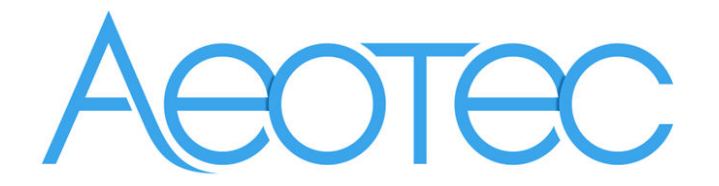

# Home Energy Meter Gen5

(Z-Wave Home Energy Meter Gen5)

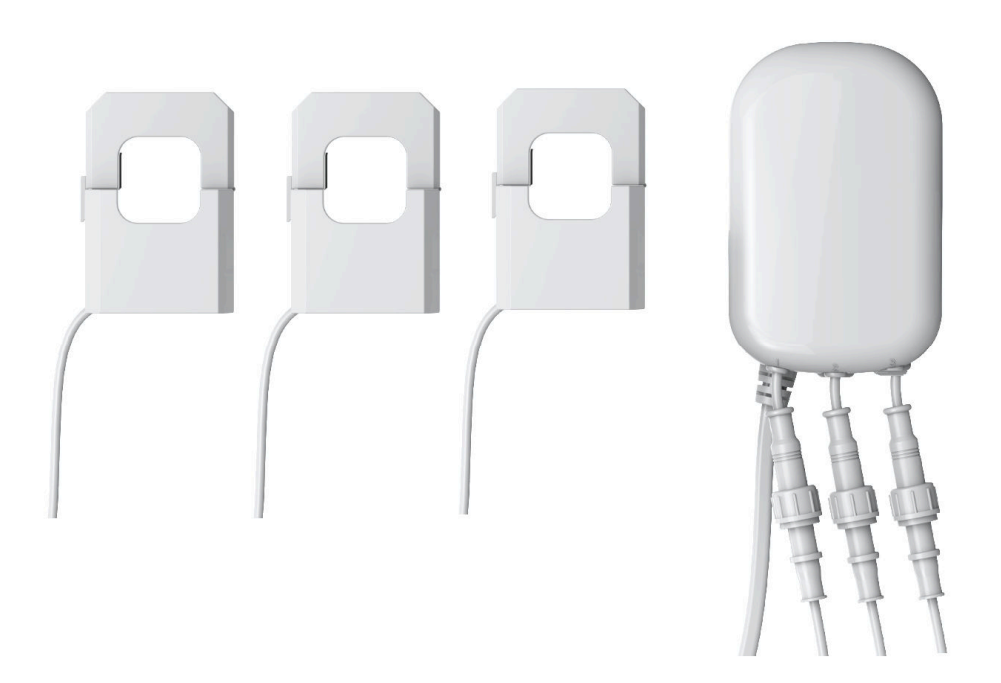

#### Change history

| Revision | Date       | Change Description                             |
|----------|------------|------------------------------------------------|
| 1        | 9/01/2016  | Initial draft.                                 |
| 2        | 10/10/2016 | Update                                         |
| 3        | 7/09/2017  | Update                                         |
| 4        | 11/3/2017  | Update to V1.04                                |
|          |            | Add the function of Configuration parameter 2. |
| 5        | 12/30/2019 | Update to V1.05                                |
| 6        | 6/16/2020  | Update to V1.06                                |

### Aeotec Home Energy Meter Gen5 Engineering Specifications and Advanced Functions for Developers

Aeotec Home Energy Meter is an energy meter for the entire home. It can wirelessly report instantaneous Power, KWH, Voltage and Amperage measurements to Z-Wave gateway/controller. It can send Z-Wave REPORTS at any time when it receives Z-Wave Get Commands.

The HEM can be setup to send automatic reports to any associated nodes in association group 1 at an interval time

It can be included and operated in any Z-Wave network with other Z-Wave certified devices from other manufacturers and/or other applications. All non-battery operated nodes within the network will act as repeaters regardless of vendor to increase reliability of the network. It is a security enabled Z-Wave plus device supports the Security Command Class and has the AES-128 bit security encryption built right in. While a Security enabled Controller is needed in order to fully use the security feature.

It also supports the Over The Air (OTA) feature for the product's firmware upgrade. As soon as the HEM is removed from a Z-Wave network it will be reset to default factory settings.

## 1. Library and Command Classes

#### 1.1 SDK: 6.51.10

## 1.2 Library

- Basic Device Class: BASIC\_TYPE\_ROUTING\_SLAVE
- Generic Device class: GENERIC\_TYPE\_METER
- Specific Device Class: SPECIFIC\_TYPE\_SIMPLE\_METER

#### 1.3 Commands Class

|           | Non- Security Network                      | Security Network                       |
|-----------|--------------------------------------------|----------------------------------------|
| Node Info | COMMAND_CLASS_ZWAVEPLUS_INFO V2            | COMMAND_CLASS_ZWAVEPLUS_INFO V2        |
| Frama     | COMMAND_CLASS_VERSION V2                   | COMMAND_CLASS_VERSION V2               |
| Frame     | COMMAND_CLASS_MANUFACTURER_SPECIFIC V2     | COMMAND_CLASS_MANUFACTURER_SPECIFIC V2 |
|           | COMMAND_CLASS_METER V4                     | COMMAND_CLASS_SECURITY V1              |
|           | COMMAND_CLASS_CRC_16_ENCAP V1              | COMMAND_CLASS_DEVICE_RESET_LOCALLY V1  |
|           | COMMAND_CLASS_MULTI_CHANNEL V4             | COMMAND_CLASS_MARK V1                  |
|           | COMMAND_CLASS_MULTI_CHANNEL_ASSOCIATION V3 |                                        |
|           | COMMAND_CLASS_CONFIGURATION V1             |                                        |
|           | COMMAND_CLASS_ASSOCIATION_GRP_INFO V1      |                                        |
|           | COMMAND_CLASS_ASSOCIATION V2               |                                        |
|           | COMMAND_CLASS_FIRMWARE_UPDATE_MD V2        |                                        |
|           | COMMAND_CLASS_POWERLEVEL V1                |                                        |
|           | COMMAND_CLASS_SECURITY V1                  |                                        |
|           | COMMAND_CLASS_DEVICE_RESET_LOCALLY V1      |                                        |
|           | COMMAND_CLASS_MARK V1                      |                                        |
| Security  | -                                          | COMMAND_CLASS_METER V4                 |
| Commond   |                                            | COMMAND_CLASS_CRC_16_ENCAP V1          |
| Command   |                                            | COMMAND_CLASS_MULTI_CHANNEL V4         |

| Supported | COMMAND_CLASS | MULTI_CHANNEL_ASSOCIATION             |  |  |
|-----------|---------------|---------------------------------------|--|--|
| Poport    |               |                                       |  |  |
| кероп     | COMMAND_CLASS | _CONFIGURATION V1                     |  |  |
| Frame     | COMMAND_CLASS | COMMAND_CLASS_ASSOCIATION_GRP_INFO V1 |  |  |
|           | COMMAND_CLASS | ASSOCIATION V2                        |  |  |
|           | COMMAND_CLASS | _FIRMWARE_UPDATE_MD V2                |  |  |
|           | COMMAND_CLASS | POWERLEVEL V1                         |  |  |

#### 2. Technical specifications

Operating distance: Up to 492 feet/150 meters outdoors. Input: 230V~, 50Hz, 10mA (EU/AU Version, 3P4) 380V~, 50Hz, 10mA (EU/AU Version, 3P3) Measure range of current: 0A to 200A. Operating temperature: 0°C to 40°C. Relative humidity: 8% to 80%.

#### 3. Familiarize yourself with your HEM

#### 3.1 Interface

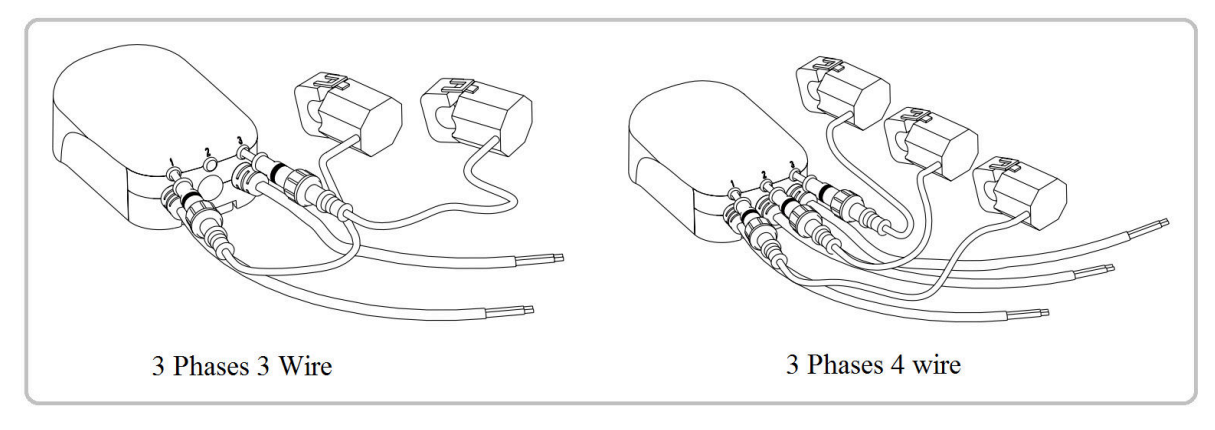

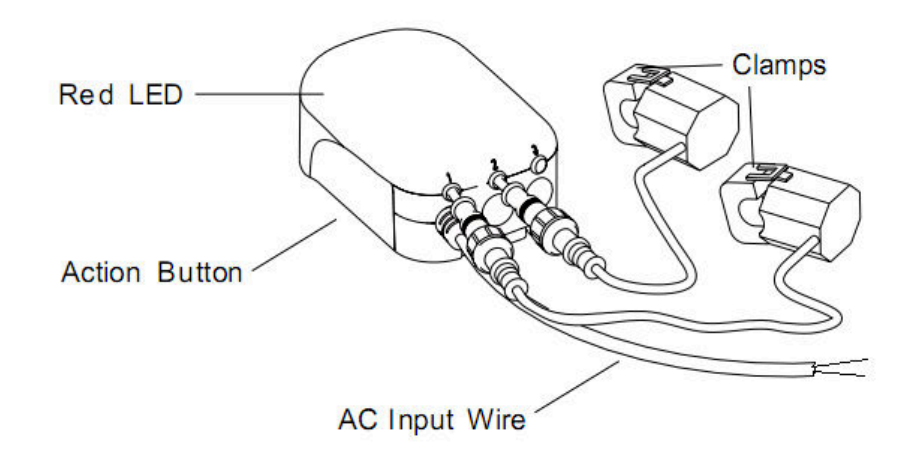

#### 4. All functions of each trigger

#### 4.1 Function of Z-Wave Button

| Trigger       | Description                                                                            |
|---------------|----------------------------------------------------------------------------------------|
| Click one     | Add HEM G5 into an existing Z-Wave Network (Non-security):                             |
| time          | 1. Power on the HEM, the LED will blink slowly.                                        |
|               | 2. Let the primary controller into inclusion mode (If you don't know how to do         |
|               | this, refer to its manual).                                                            |
|               | 3. Press the Action Button.                                                            |
|               | 4. If the inclusion is success, the LED will be solid. If the LED still blinks slowly, |
|               | please repeat the process from step 2.                                                 |
|               | Remove HEM G5 from an existing Z-Wave Network:                                         |
|               | 1. Power on the HEM, the LED will be solid.                                            |
|               | 2. Let the primary controller of existing Z-Wave network into remove mode (If          |
|               | you don't know how to do this, refer to its manual).                                   |
|               | 3. Press the Action Button.                                                            |
|               | 4. If the removing is success, the LED will blink slowly. If the LED is still solid,   |
|               | please repeat the process from step 2.                                                 |
| Click 2 times | Add HEM G5 into an existing Z-Wave Network (Security):                                 |
|               | 1. Power on the HEM, the LED will blink slowly.                                        |
|               | 2. Let the primary controller into inclusion mode (If you don't know how to do         |
|               | this, refer to its manual).                                                            |
|               | 3. Press the Action Button.                                                            |
|               | 4. If the inclusion is success, the LED will be solid. If the LED still blinks slowly, |
|               | please repeat the process from step 2.                                                 |
|               | Remove HEM G5 from an existing Z-Wave Network:                                         |
|               | 1. Power on the HEM, the LED will be solid.                                            |
|               | 2. Let the primary controller of existing Z-Wave network into remove mode (If          |
|               | you don't know how to do this, refer to its manual).                                   |
|               | 3. Press the Action Button.                                                            |
|               | 4. If the removing is success, the LED will blink slowly. If the LED is still solid,   |
|               | please repeat the process from step 2.                                                 |
| Press and     | Reset HEM G5 to Factory Default:                                                       |
| hold 10       | 1. Make sure the HEM G5 has been connected to the power supply.                        |
| seconds       | 2. Press and hold the Action Button for 10 seconds.                                    |
|               | 3. If the LED starts slow blinking, which indicates the reset is success, otherwise    |
|               | please repeat the process from step 2.                                                 |
|               | Note:                                                                                  |
|               | 1. This procedure should only be used when the primary controller is                   |
|               | missing or inoperable.                                                                 |
|               | 2. Reset HEM G5 to factory default settings will:                                      |
|               | a), exclude the HEM G5 from the Z-Wave network;                                        |
|               | b), delete the Association setting, power measure value;                               |
|               | c). restore the configuration settings to the default.                                 |

## 5. Special rule of each command

## 5.1 Basic Command Class

No Basic mapping is defined for the Device Type. Any received Basic commands will be ignored.

## 5.2 Association Command Class

The HEM supports 1 association group and can add max 5 association nodes in association group 1. Automatic REPORTs (configured via parameter 101/102/103) can be sent to the associated nodes in association group 1.

## 5.3 Association Group Info Command Class

## 5.3.1 Association Group Info Report Command Class

Profile: General: NA (Profile MSB=0, Profile LSB=1)

## 5.3.2 Association Group Name Report Command Class

Group 1: Lifeline

## 5.4 Multi Channel Command Class

1. For HEM 1 phase version, the Multi Channel Command supports 1 end point, which corresponding to clamp 1.

2. For HEM 2 phase version, the Multi Channel Command supports 2 end points, which corresponding to 2 clamps.

Clamp 1= Endpoint 1.

Clamp 2= Endpoint 2.

3. For HEM 3 phase version, the Multi Channel Command supports 3 end points, which corresponding to 3 clamps.

Clamp 1= Endpoint 1.

Clamp 2= Endpoint 2.

Clamp 3= Endpoint 3.

The Multi Channel CC encapsulates Meter Command Class, which can get the measurement of Watt, KWH, Voltage and Current from the clamps.

| Parameter           | Value                                               |
|---------------------|-----------------------------------------------------|
| Z-Wave Plus Version | 1                                                   |
| Role Type           | 5 (ZWAVEPLUS_INFO_REPORT_ROLE_TYPE_SLAVE_ALWAYS_ON) |
| Node Type           | 0 (ZWAVEPLUS_INFO_REPORT_NODE_TYPE_ZWAVEPLUS_NODE)  |

#### 5.5 Z-Wave Plus Info Report Command Class

| Installer Icon Type | 0x1000 (ICON_TYPE_GENERIC_SUB_ENERGY_METER) |
|---------------------|---------------------------------------------|
| User Icon Type      | 0x1000 (ICON_TYPE_GENERIC_SUB_ENERGY_METER) |

#### 5.7 Configuration Command Class

| 7                          | 6                           | 5          | 4        | 3        | 2        | 1       | 0 |
|----------------------------|-----------------------------|------------|----------|----------|----------|---------|---|
|                            | Com                         | mand Class | s = COMM | AND_CLAS | S_CONFIG | URATION |   |
|                            | Command = CONFIGURATION_SET |            |          |          |          |         |   |
|                            | Parameter Number            |            |          |          |          |         |   |
| Default                    | Reserve                     | d          |          |          | Size     |         |   |
|                            | Configuration Value 1(MSB)  |            |          |          |          |         |   |
| Configuration Value 2      |                             |            |          |          |          |         |   |
|                            |                             |            |          |          |          |         |   |
| Configuration Value n(LSB) |                             |            |          |          |          |         |   |

### Parameter Number Definitions (8 bit):

| Parameter | Description                                                                                                    | Default Value | Size |
|-----------|----------------------------------------------------------------------------------------------------|---------------|------|
| Number    |                                                                                                    |               |      |
| 2         | <ul> <li>Select what type of Meter Reports will be sent when setting the parameter 101-103 to send the automatic reports.</li> <li>0 = Send the absolute value of Watt, kWh or A.</li> <li>1 = Send the algebraic sum value of Watt, kWh or A.</li> <li>2 = Send the positive value of Watt, kWh or A (consumed part).</li> <li>3 = Send the negative value of Watt, kWh or A (generated part).</li> </ul>                                       | 1             | 1    |
|           | <ol> <li>Note:</li> <li>When controller sends Meter Get V4 to HEM to get<br/>the measurements, the Rate Type field will be used<br/>to indicate the consuming/ generating part in the<br/>Meter Report.</li> <li>When controller sends Meter Get V3, V2 or V1 to<br/>HEM to get the measurements, the positive value<br/>indicates the consumed part and the negative<br/>value indicates the generated part in the Meter<br/>Report.</li> </ol> |               |      |

| 3   | Enable selective reporting only when power change       | 1             | 1 |
|-----|---------------------------------------------------------|---------------|---|
|     | reaches a certain threshold or percentage set in 4-11   |               |   |
|     | below. This is used to reduce network traffic.          |               |   |
|     | 0 = Disable                                             |               |   |
|     | 1 = Enable                                              |               |   |
| 4   | Threshold change in wattage to induce an automatic      | 50(W)         | 2 |
|     | report (Whole HEM). (Valid values 0-60000)              |               |   |
| 5   | Threshold change in wattage to induce an automatic      | 50(W)         | 2 |
|     | report (Clamp 1). (Valid values 0-60000)                |               |   |
| 6   | Threshold change in wattage to induce an automatic      | 50(W)         | 2 |
|     | report (Clamp 2). (Valid values 0-60000)                |               |   |
| 7   | Threshold change in wattage to induce an automatic      | 50(W)         | 2 |
|     | report (Clamp 3). (Valid values 0-60000)                |               |   |
| 8   | Percentage change in wattage to induce an automatic     | 10 (%)        | 1 |
|     | report (Whole HEM). (Valid values 0-100)                |               |   |
| 9   | Percentage change in wattage to induce an automatic     | 10 (%)        | 1 |
|     | report (Clamp 1). (Valid values 0-100)                  |               |   |
| 10  | Percentage change in wattage to induce an automatic     | 10 (%)        | 1 |
|     | report (Clamp 2). (Valid values 0-100)                  |               |   |
| 11  | Percentage change in wattage to induce an automatic     | 10 (%)        | 1 |
|     | report (Clamp 3). (Valid values 0-100)                  |               |   |
| 13  | Enable /disable reporting CRC-16 Encapsulation          | 0             | 1 |
|     | Command.                                                |               |   |
|     | 0 = Disable                                             |               |   |
|     | 1 = Enable                                              |               |   |
| 100 | Set 101-103 to default.                                 | N/A           | 1 |
| 101 | Configure which report needs to be sent in Report       | 0x00 3F 3F 0F | 4 |
|     | group 1 (See flags in table below).                     |               |   |
| 102 | Configure which report needs to be sent in Report       | 0             | 4 |
|     | group 2 (See flags in table below).                     |               |   |
| 103 | Configure which report needs to be sent in Report       | 0             | 4 |
|     | group 3 (See flags in table below).                     |               |   |
| 110 | Set 111-113 to default.                                 | N/A           | 1 |
| 111 | Set the interval time of sending report in Report group | 0x00 00 0E 10 | 4 |
|     | 1 (Valid values 0x01-0x7FFFFFF).                        |               |   |
| 112 | Set the interval time of sending report in Report group | 0x00 00 1C 20 | 4 |
|     | 2 (Valid values 0x01-0x7FFFFFF).                        |               |   |
| 113 | Set the interval time of sending report in Report group | 0x00 00 1C 20 | 4 |
|     | 3 (Valid values 0x01-0x7FFFFFF).                        |               |   |

| 200 | Partner ID                                            | 0   | 1 |
|-----|-------------------------------------------------------|-----|---|
|     | 0 = Aeon Labs Standard Product                        |     |   |
|     | 1 = Others                                            |     |   |
| 252 | Enable/disable to lock configuration parameters       | 0   | 1 |
|     | 0 = Disable                                           |     |   |
|     | 1 = Enable.                                           |     |   |
| 255 | 1. Value=0x555555555 Default=1 Size=4                 | N/A | 4 |
|     | Reset to factory default setting and removed from the |     | • |
|     | z-wave network                                        |     |   |
|     | 2. Reset all configuration parameters to factory      | N/A | 1 |
|     | default settings.                                     |     |   |

## Configuration Values for parameter 101-103:

|                               | 7    | 6        | 5                                                                   | 4                                                                   | 3                                                                  | 2                                                                    | 1                                                                    | 0                                                                    |
|-------------------------------|------|----------|---------------------------------------------------------------------|---------------------------------------------------------------------|--------------------------------------------------------------------|----------------------------------------------------------------------|----------------------------------------------------------------------|----------------------------------------------------------------------|
| Configuration<br>Value 1(MSB) |      | Reserved |                                                                     |                                                                     |                                                                    |                                                                      |                                                                      |                                                                      |
| Configuration<br>Value 2      | Rese | erved    | Multi<br>Channel<br>Meter<br>REPORT ( <b>A</b> )<br>on Clamp 3      | Multi<br>Channel<br>Meter<br>REPORT ( <b>A</b> )<br>on Clamp 2      | Multi<br>Channel<br>Meter<br>REPORT ( <b>A</b> )<br>on Clamp 1     | Multi<br>Channel<br>Meter<br>REPORT (V)<br>on Clamp 3                | Multi<br>Channel<br>Meter<br>REPORT ( <b>V</b> )<br>on Clamp 2       | Multi<br>Channel<br>Meter<br>REPORT (V)<br>on Clamp 1                |
| Configuration<br>Value 3      | Rese | erved    | Multi<br>Channel<br>Meter<br>REPORT<br>( <b>kWh</b> ) on<br>Clamp 3 | Multi<br>Channel<br>Meter<br>REPORT<br>( <b>kWh</b> ) on<br>Clamp 2 | Multi<br>Channel<br>Meter<br>REPORT<br>( <b>kWh)</b> on<br>Clamp 1 | Multi<br>Channel<br>Meter<br>REPORT<br>( <b>Watt</b> ) on<br>Clamp 3 | Multi<br>Channel<br>Meter<br>REPORT<br>( <b>Watt</b> ) on<br>Clamp 2 | Multi<br>Channel<br>Meter<br>REPORT<br>( <b>Watt</b> ) on<br>Clamp 1 |
| Configuration<br>Value 4(LSB) | Rese | erved    | Reserved                                                            | Reserved                                                            | Meter<br>REPORT ( <b>A</b> )<br>of whole<br>Clamps                 | Meter<br>REPORT (V)<br>of whole<br>Clamps                            | Meter<br>REPORT<br>(Watt) of<br>whole<br>Clamps                      | Meter<br>REPORT<br>( <b>kWh</b> ) of<br>whole<br>Clamps              |